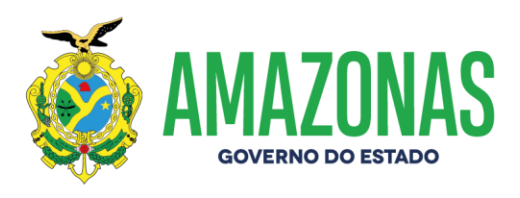

### MANUAL DE ATUALIZAÇÃO DE ARQUIVOS DE APLICAÇÃO CNES

www.amazonas.am.gov.br twitter.com/GovernodoAM youtube.com/governodoamazonas facebook.com/governodoamazonas Fone: (92) 98417-4600 Avenida André Araújo, 701 – Aleixo Manaus - AM CEP: 69067-375

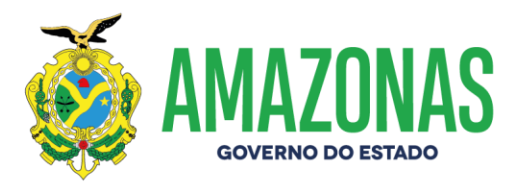

### 1- ACESSAR CNES.DATASUS.GOV.BR

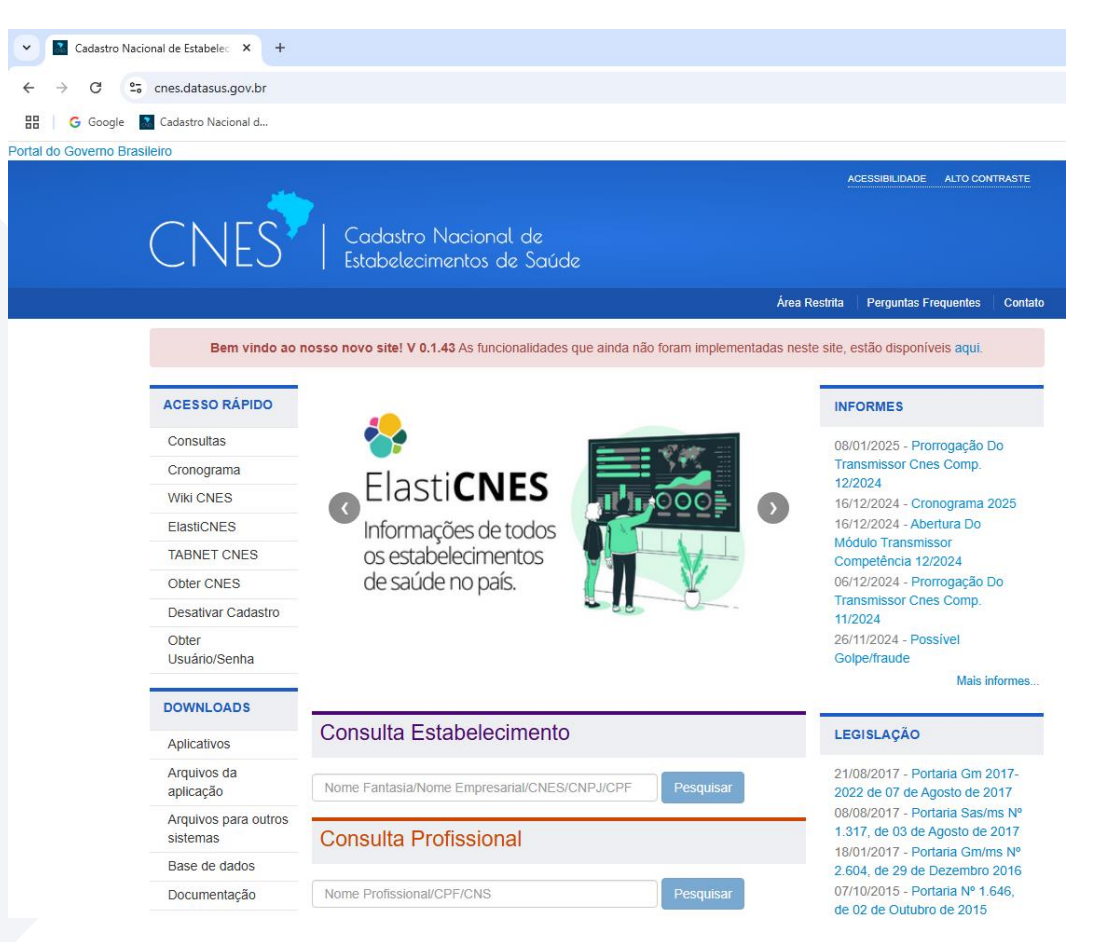

www.amazonas.am.gov.br twitter.com/GovernodoAM youtube.com/governodoamazonas facebook.com/governodoamazonas Fone: (92) 98417-4600 Avenida André Araújo, 701 – Aleixo Manaus - AM CEP: 69067-375

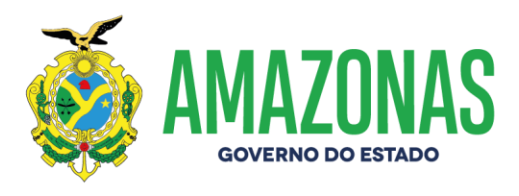

### 2- CLICAR EM ARQUIVOS DA APLICAÇÃO PARA BAIXAR OS ARQUIVOS.

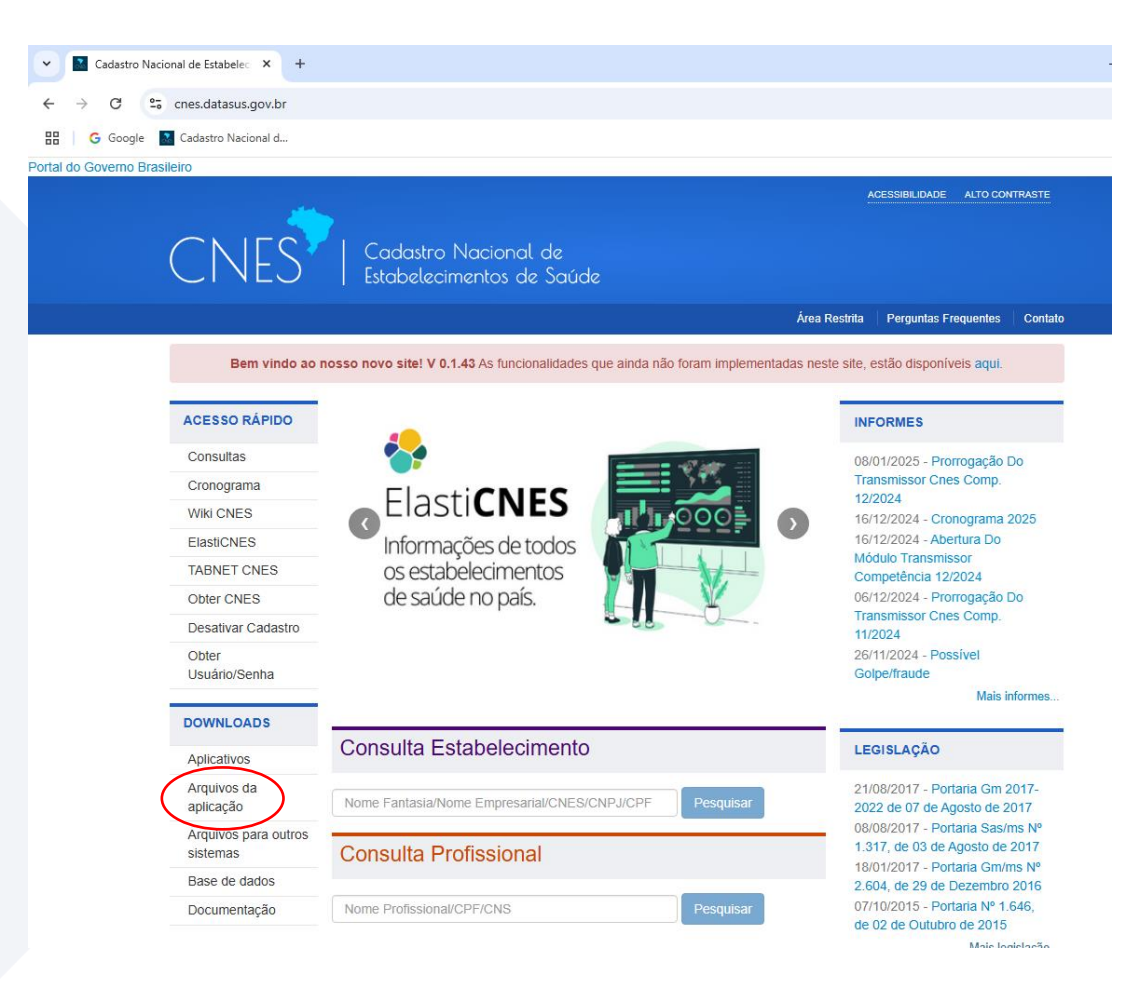

www.amazonas.am.gov.br twitter.com/GovernodoAM youtube.com/governodoamazonas facebook.com/governodoamazonas Fone: (92) 98417-4600 Avenida André Araújo, 701 – Aleixo Manaus - AM CEP: 69067-375

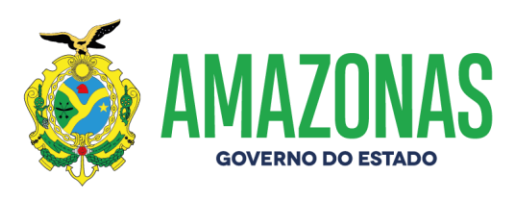

3- BAIXAR OS ARQUIVOS EQUIPES BRASIL - PROFISSIONAIS BRASIL - CNES VÁLIDOS/EXPIRADOS -ESTABELECIMENTOS NOTIFICANTES - HOSPITAL DE ENSINO BRASIL - MUNICÍPIOS BRASIL (COMPETÊNCIA ATUAL) - GESTOR FEDERAL - SAMU BRASIL - CEP BRASIL - COOPERATIVAS BRASIL - GERÊNCIA/ADMINISTRAÇÃO (TERCEIRO) - HOSPITAL FILANTRÓPICO BRASIL -NATUREZA JURÍDICA - TERCEIROS BRASIL - SAÚDE INDÍGENA, (com EXCEÇÃO do ARQUIVO ÚNICO).

| e 🚺 Cadastro Nacional d  |                                                               |                                                        |
|--------------------------|---------------------------------------------------------------|--------------------------------------------------------|
|                          |                                                               |                                                        |
| Bem vindo ao i           | nosso novo site! V 0.1.43 As funcionalidades que ainda não fo | oram implementadas neste site, estão disponíveis aqui. |
|                          |                                                               |                                                        |
| ACESSO RAPIDO            | Downloads arquivos da aplicação                               |                                                        |
| Consultas                |                                                               |                                                        |
| Cronograma               | EQUIPES BRASIL                                                | GESTOR FEDERAL                                         |
| Wiki CNES                |                                                               | GESTORFEDERAL_202412.ZIP                               |
| ElastiCNES               | PROFISSIONAIS BRASIL                                          | SAMU BRASIL                                            |
| TABNET CNES              |                                                               | SAMURDASIL 202412 7ID                                  |
| Obter CNES               | SELECIONE-                                                    |                                                        |
| Desativar Cadastro       |                                                               | CEP BRASIL                                             |
| Obter                    |                                                               | CEP_BRASIL.ZIP                                         |
|                          | CNES VÁLIDOS/EXPIRADOS                                        | COOPERATIVAS BRASIL                                    |
| DOWNLOADS                | ARQUIVO 3 COMPETÊNCIAS                                        | OCOOPERCBO.ZIP                                         |
| Aplicativos              | ESTABELECIMENTOS NOTIFICANTES                                 | GERÊNCIA/ADMINISTRAÇÃO(TERCEIRO                        |
| Arquivos da<br>aplicação | CNES_NOTIF_202412.ZIP                                         | GERENTEADMINCONTRATOS202412.ZIP                        |
| Arquivos para outros     | HOSPITAL DE ENSINO BRASIL                                     | HOSPITAL FILANTRÓPICO BRASIL                           |
| sistemas                 | CERTHOSPITALENSINOBRASIL.ZIP                                  | HOSPFILANTROPICOSBRASIL.ZIP                            |
| Base de dados            | MUNICÍPIOS BRASII                                             |                                                        |
| Documentação             |                                                               |                                                        |
|                          | © COMPETENCIA ATUAL                                           | GESTNATJURBRASIL202412.ZIP                             |
|                          | COMPETÊNCIAS ANTERIORES-                                      | TERCEIROS BRASIL                                       |
|                          |                                                               | MÓDULO TERCEIROS BRASIL                                |
|                          |                                                               |                                                        |

www.amazonas.am.gov.br twitter.com/GovernodoAM youtube.com/governodoamazonas facebook.com/governodoamazonas Fone: (92) 98417-4600 Avenida André Araújo, 701 – Aleixo Manaus - AM CEP: 69067-375

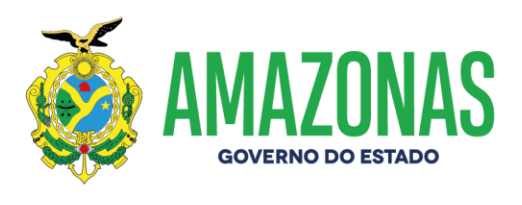

4- Ao clicar no arquivo TERCEIROS BRASIL, o mesmo irá abrir uma nova aba, após isso, clicar na COMPETÊNCIA ATUAL e baixar o arquivo.

| ← → C 😋 cnes2.datasus.gov.br/Mod_Download                                                                                                    | d_De_Para_Terceiros.asp?VComp=202412&varTipo=1                                                                                                    | I.                                | \$              |
|----------------------------------------------------------------------------------------------------|----------------------------------------------------------------------------------------------------|-----------------------------------|-----------------|
| 🔡 🛛 🌀 Google 📑 Cadastro Nacional d                                                                                                    |                                                                                                    |                                   |                 |
| 🙀 Ministério da Saúde                                                                                                    |                                                                                                    |                                   |                 |
| CNESNet<br>Secretaria de Atenção à Saúde<br>DATASUS                                                                                                    | Cadastro<br>Estabelec<br>Saude                                                                                                    | Nacional de<br>imentos de         |                 |
| Home Institucional Serviços Relate                                                                                                    | órios Consultas                                                                                                    |                                   |                 |
| Módulo<br>Prestadores de Serv                                                                                                    | Download<br>viço de Terceiros Brasil                                                                                                    |                                   |                 |
| Prezado Usuário, o Download a ser executado gravará em<br>de forma compactada.                                                                                                    | seu computador um único arquivo,                                                                                                    |                                   |                 |
| Após a descompactação será criado o seguinte arquivo:                                                                                                    |                                                                                                    |                                   |                 |
| LFCESSIA1.DBF - Este arquivo contem os Prestadores de<br>LFCESSIA2.DBF - Este arquivo contem as Ficha de Dialise<br>ser utilizado no De-Para-SIA.<br>LFCESSIA3.DBF - Este arquivo contem os Servicos Especi<br>utilizado no De-Para-SIA.<br>LFCESTER.bt -<br>PROFCOODME - | Serviços de Terceiros, para ser utilizado no De-Pa<br>e Oncologia dos Prestadores de Serviços de Terci<br>ficos dos Prestadores de Serviços de Terceiros, pa | ra-SIA.<br>eiros, para<br>ara ser |                 |
| Compe ência:                                                                                                    | Tipo arquivo:                                                                                                    |                                   |                 |
| 12/2024                                                                                                    | O Geral O UF                                                                                                    |                                   |                 |
| Competência                                                                                                    | Arquivo                                                                                                    |                                   |                 |
| 12/2024                                                                                                    | TERCEIROSBRASIL_202412.ZIP                                                                                                    |                                   |                 |
|                                                                                                    |                                                                                                    |                                   | CLICAR E BAIXAR |
|                                                                                                    |                                                                                                    |                                   |                 |
|                                                                                                    |                                                                                                    |                                   |                 |
|                                                                                                    |                                                                                                    |                                   |                 |
|                                                                                                    |                                                                                                    |                                   |                 |
|                                                                                                    |                                                                                                    |                                   |                 |
|                                                                                                    |                                                                                                    |                                   |                 |
|                                                                                                    |                                                                                                    |                                   |                 |
|                                                                                                    |                                                                                                    |                                   |                 |
|                                                                                                    |                                                                                                    |                                   |                 |
|                                                                                                    |                                                                                                    | and a state of the second second  |                 |

www.amazonas.am.gov.br twitter.com/GovernodoAM youtube.com/governodoamazonas facebook.com/governodoamazonas Fone: (92) 98417-4600 Avenida André Araújo, 701 – Aleixo Manaus - AM CEP: 69067-375

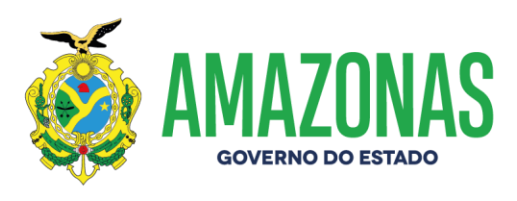

### 5- Em seguida, ABRIR O SISTEMA CNES.

www.amazonas.am.gov.br twitter.com/GovernodoAM youtube.com/governodoamazonas facebook.com/governodoamazonas Fone: (92) 98417-4600 Avenida André Araújo, 701 – Aleixo Manaus - AM CEP: 69067-375

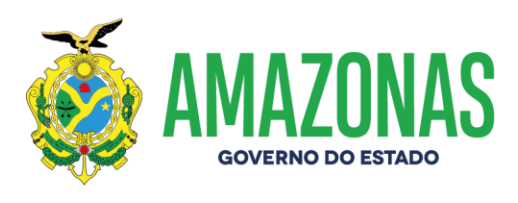

### 6- Clicar em UTILITÁRIOS – ATUALIZAR BASES – DE ARQUIVOS

| SCNES - Sistema de Cadastro Nacional de Estabelecimento                                         | s de Saúde - versão 4.6.40 - Em 09/01/2025                                                                                                    |                           |                                     |
|-------------------------------------------------------------------------------------------------|----------------------------------------------------------------------------------------------------|---------------------------|-------------------------------------|
| <u>G</u> adastros <u>R</u> elatórios <u>M</u> ovimento <u>D</u> ocumentos Co <u>n</u> figuraçõe | s <u>Utilitários</u> <u>S</u> egurança <u>O</u> utros <u>T</u> ransmissão Direta So <u>b</u> re                                                                                                    |                           |                                     |
| Gaaatoo geatono <u>Movimento Qocumento Cong</u> iguraçoe                                        | Atualização Rápida<br><u>Carregar Bases</u><br>Atualização Chis<br><u>Excluir</u><br>Auglização CNS<br><u>Excluir</u><br><u>Auglização CNS</u><br><u>Excluir</u><br><u>Auglizoria</u><br><u>Leitura de Arquivos de Exportação (bck)</u><br><u>Leitura de Arquivos tot SIA/SIH/CIHA/CIH (Prévia/Processamento)</u><br><u>Comparador de Arquivos hot X Base Local</u><br><u>Importador de Profissionais e Vinculos de outros Sistemas</u><br><u>Visualizar Relatórios</u><br><u>Cadastro Nacional de</u><br><u>Estabelecimentos de Saúde</u> | ge Arquivo<br>da Internet | Competência Vigente: <b>12/2024</b> |
|                                                                                                 | MINISTÉRIO DA SUS<br>SAÚDE                                                                                                    |                           |                                     |
|                                                                                                 |                                                                                                    |                           |                                     |

www.amazonas.am.gov.br twitter.com/GovernodoAM youtube.com/governodoamazonas facebook.com/governodoamazonas Fone: (92) 98417-4600 Avenida André Araújo, 701 – Aleixo Manaus - AM CEP: 69067-375

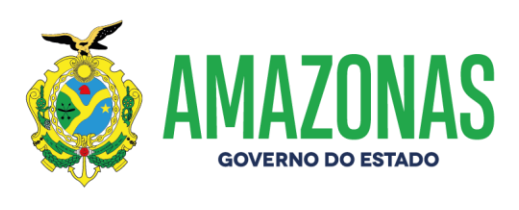

### 7- ATUALIZAR OS ARQUIVOS DE UM POR UM. EXEMPLO:

| SCNES - Sistema de Cadastro Nacional de Estabelecim                                        | entos de Saúde - versão 4.6.40 - Em 09/01/2025                           |                                                                          | - = ×                        |
|--------------------------------------------------------------------------------------------|--------------------------------------------------------------------------|--------------------------------------------------------------------------|------------------------------|
| <u>C</u> adastros <u>R</u> elatórios <u>M</u> ovimento <u>D</u> ocumentos Co <u>n</u> figu | rações Utilitários Segurança Outros Iransmissão Direta Sobre             |                                                                          |                              |
| i 🖗 📔 🔟                                                                                    | Informe CNES                                                             |                                                                          | Competência Vigente: 12/2024 |
|                                                                                            |                                                                          |                                                                          |                              |
|                                                                                            |                                                                          |                                                                          |                              |
|                                                                                            | 💐 Selecione o arquivo Equipes Brasil                                     |                                                                          | ×                            |
|                                                                                            | Examinar: 📕 Downloads 💌                                                  | + 🗈 📸 छ▼                                                                 |                              |
|                                                                                            | Nome Nome                                                                | Data de modificação Tipo                                                 |                              |
|                                                                                            | Acesso rápido                                                            | 09/01/2025 12:53 Arquivo ZIP do Wi                                       |                              |
|                                                                                            | Há muito tempo (2)<br>Area de CNES 11_2024<br>Trabalho Instaladores CNES | 26/11/2024 08:10 Pasta de arquivos<br>25/11/2024 11:23 Pasta de arquivos | _                            |
|                                                                                            | Bibliotecas                                                              |                                                                          |                              |
|                                                                                            | Este Computador                                                          |                                                                          |                              |
|                                                                                            | ede <                                                                    |                                                                          | >                            |
|                                                                                            | Nome: EQUIPESBRASIL_202412                                               | Abrir                                                                    |                              |
|                                                                                            | Inpo. Arquivo Equipes Brasil ( Equipes Brasil                            | si.zip)                                                                  |                              |
|                                                                                            | MIINISTERIO DA<br>SAÚDE                                                  | SUS                                                                      |                              |
|                                                                                            |                                                                          | -                                                                        |                              |
|                                                                                            |                                                                          |                                                                          |                              |
|                                                                                            |                                                                          |                                                                          |                              |

www.amazonas.am.gov.br twitter.com/GovernodoAM youtube.com/governodoamazonas facebook.com/governodoamazonas Fone: (92) 98417-4600 Avenida André Araújo, 701 – Aleixo Manaus - AM CEP: 69067-375

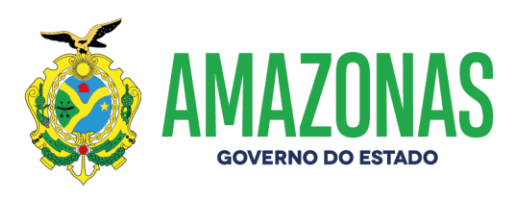

8- Clicar em "OK" e aguardar a atualização. Em seguida, atualizar o PRÓXIMO ARQUIVO.

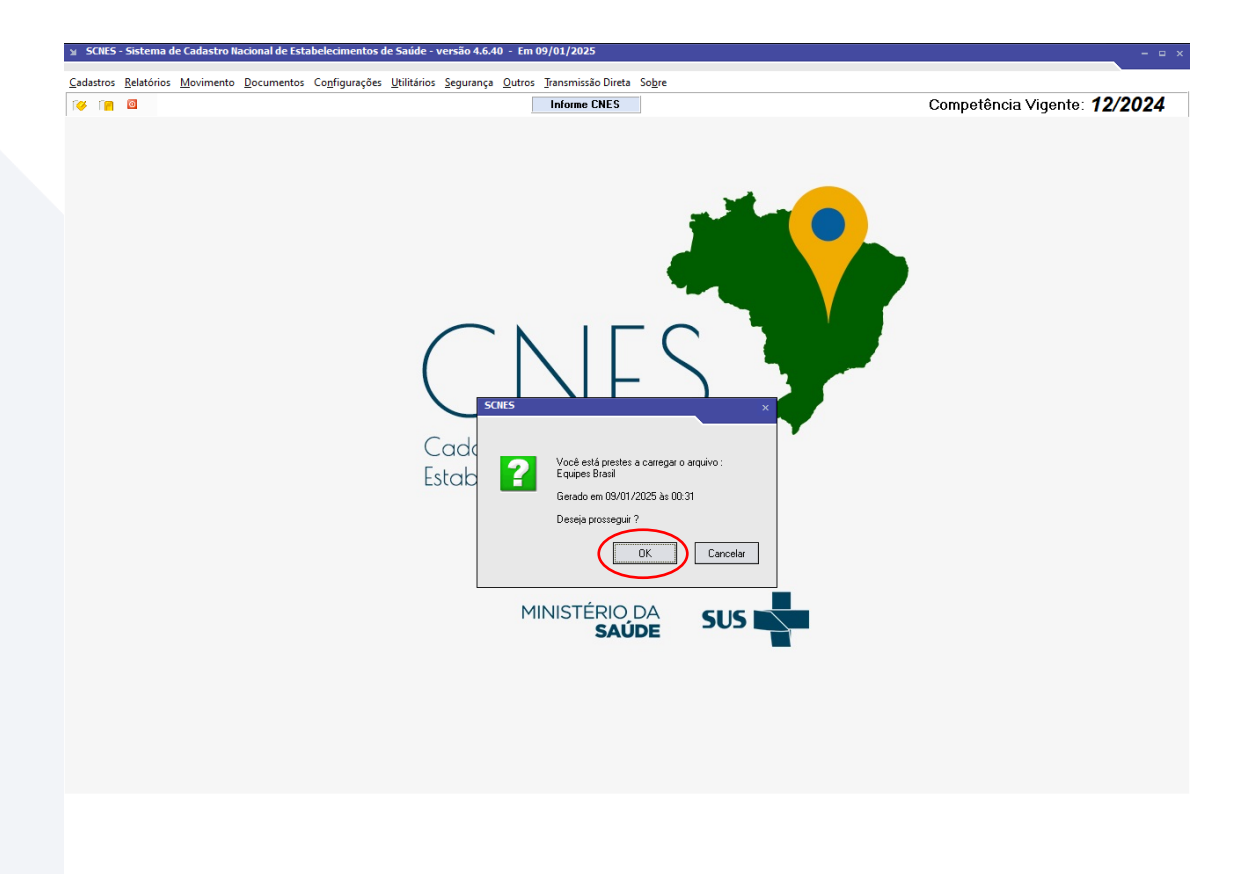

www.amazonas.am.gov.br twitter.com/GovernodoAM youtube.com/governodoamazonas facebook.com/governodoamazonas Fone: (92) 98417-4600 Avenida André Araújo, 701 – Aleixo Manaus - AM CEP: 69067-375

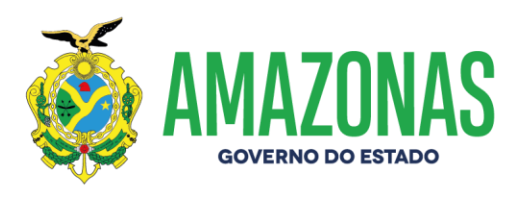

9- Ao completar essa operação, em seguida você deverá realizar a CONSISTÊNCIA COMPLETA: MOVIMENTO – CONSISTÊNCIA COMPLETA – INICIAR.

| SCNES - Sistema de Cadastro Nacional de Estabelecimentos de Saúde - versã                                                        | io 4.6.40 - Em 10/01/2025                                       | ×                                   |
|----------------------------------------------------------------------------------------------------|-----------------------------------------------------------------|-------------------------------------|
| <u>C</u> adastros <u>R</u> elatórios <u>M</u> ovimento <u>D</u> ocumentos Co <u>n</u> figurações <u>U</u> tilitários <u>S</u> eg | urança <u>O</u> utros <u>I</u> ransmissão Direta So <u>b</u> re |                                     |
|                                                                                                    | Informe CNES                                                    | Competência Vigente: <b>12/2024</b> |
|                                                                                                    |                                                                 |                                     |
|                                                                                                    |                                                                 |                                     |
|                                                                                                    |                                                                 |                                     |
|                                                                                                    |                                                                 |                                     |
|                                                                                                    |                                                                 |                                     |
|                                                                                                    |                                                                 |                                     |
| Consist                                                                                                    |                                                                 |                                     |
| Fuer                                                                                                    | tar Consistência Belatório da Última Consistência Bealizada     |                                     |
|                                                                                                    |                                                                 |                                     |
|                                                                                                    | dos OSus ONão Sus                                               |                                     |
| ● Co                                                                                                    | mpleta O Só Estabelecimentos O Só Profissionais                 |                                     |
| ● To<br>Munic                                                                                                    | dos OMunicípio Estabelecimento                                  |                                     |
|                                                                                                    |                                                                 |                                     |
|                                                                                                    |                                                                 |                                     |
|                                                                                                    |                                                                 |                                     |
|                                                                                                    |                                                                 |                                     |
| Inic                                                                                                    | iar ) Cancelar )                                                |                                     |
|                                                                                                    |                                                                 |                                     |
|                                                                                                    |                                                                 |                                     |
|                                                                                                    |                                                                 |                                     |
|                                                                                                    | Sair                                                            |                                     |
|                                                                                                    |                                                                 |                                     |
|                                                                                                    |                                                                 |                                     |

www.amazonas.am.gov.br twitter.com/GovernodoAM youtube.com/governodoamazonas facebook.com/governodoamazonas Fone: (92) 98417-4600 Avenida André Araújo, 701 – Aleixo Manaus - AM CEP: 69067-375

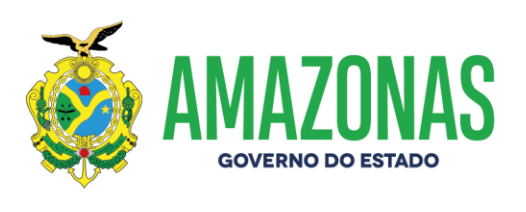

 OBSERVAÇÃO 1: Em alguns casos, ao abrir o SISTEMA CNES poderá aparecer a seguinte mensagem. Isso ocorrerá em caso de arquivo NÃO atualizado, nesse caso o usuário pode executar a atualização via web apenas clicando em "baixar", porém a Equipe CNES recomenda fortemente que essa operação seja cancelada e as atualizações sejam feitas de acordo com o as informações acima.

|                             | Atualização automática de bases via WEB                                                                                                    | •         |
|-----------------------------|----------------------------------------------------------------------------------------------------|-----------|
| Cadastro Na<br>Estabelecime | ATENÇÃO!<br>Determinadas funções (advertência,crítica,exportação) do SCNES<br>exigem que alguns arquivos estejam atualizados.<br>Os arquivos listados abaixo encontram-se DESATUALIZADOS.<br>Você pode selecionar quais os arquivos à serem atualizados.<br>Este procedimento poderá ser demorado, dependendo do perfil do computador.<br>Mesmo que o visualizador de processos do sistema operacional esteja sinalizando<br>como "NÃO RESPONDENDO", pedimos que aguarde, pois o processo irá até o final.<br>A INTERRUPÇÃO deste processo poderá levar à PERDA TOTAL do banco de dados.<br>DESEJA BAIXAR E ATUALIZAR NA SUA BASE LOCAL ESSES ARQUIVOS AGORA?<br>Arquivos<br>E Equipes Brasil | ~ ~       |
| MIN                         |                                                                                                    |           |
|                             | 0%                                                                                                    | $\square$ |
|                             |                                                                                                    |           |

www.amazonas.am.gov.br twitter.com/GovernodoAM youtube.com/governodoamazonas facebook.com/governodoamazonas Fone: (92) 98417-4600 Avenida André Araújo, 701 – Aleixo Manaus - AM CEP: 69067-375

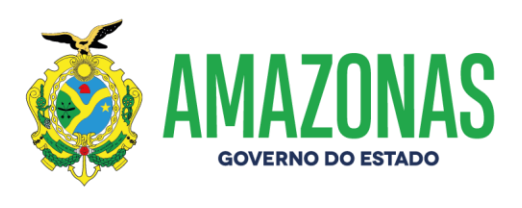

 OBSERVAÇÃO 2: Em caso de EXPORTAÇÃO DE BASE, o sistema pode solicitar que os arquivos de aplicação sejam atualizados, nesse caso execute as mesmas orientações acima. Exemplo:

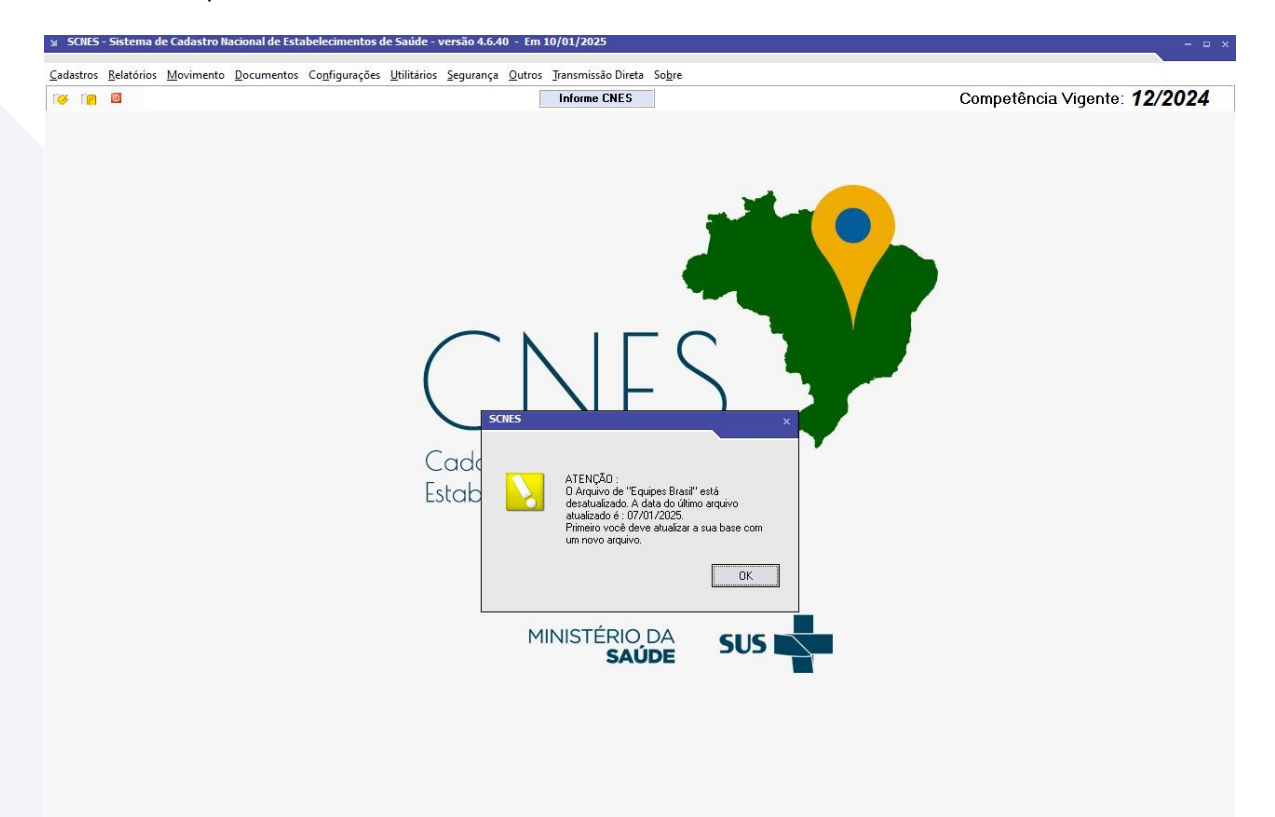

#### Atenciosamente, Equipe GEMAC

Gerência de Monitoramento das Ações e Serviços de Saúde da Média e Alta Complexidade Celular institucional com WhatsApp: **(92) 98418-4126** E-mail: **decavcnes@saude.am.gov.br** 

www.amazonas.am.gov.br twitter.com/GovernodoAM youtube.com/governodoamazonas facebook.com/governodoamazonas Fone: (92) 98417-4600 Avenida André Araújo, 701 – Aleixo Manaus - AM CEP: 69067-375